## **VoIP Gateway Series**

#### Analog Port Diagnostic Features (FXS, FXO Port)

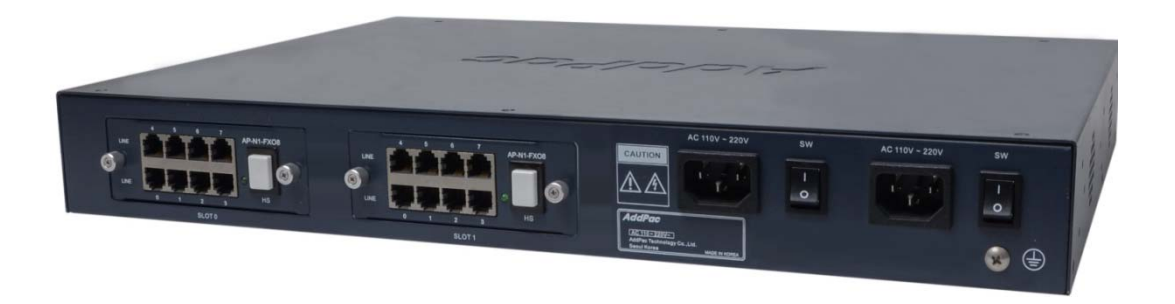

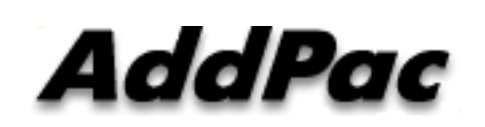

AddPac Technology

Sales and Marketing

www.addpac.com

#### Contents

- Network Diagram for Port Diagnostic Test
- FXS Interface Diagnostic Test
  - Diagnostic Test via Ring Generation On/Off Control
- FXO Interface Diagnostic Test
  - Diagnostic Test via Hook On/Off Control
- FXO Service Feature List
- FXO Port Service Feature Example
  - Polarity Inverse Detection
  - Caller-ID Detection
  - PSTN backup & busy-out function
- FXO Service Description
  - Voice-confirmed connect function
  - Clear down tone reg. and detect function
  - Hook flash timing
  - Ring number and detect timing

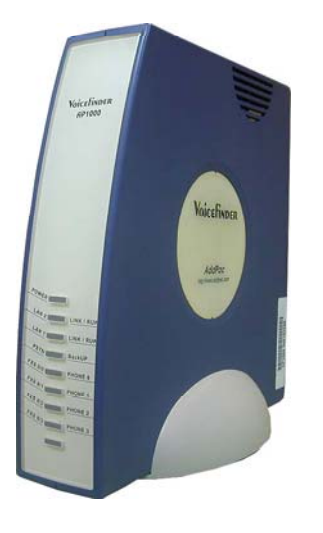

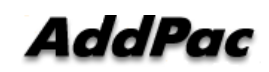

#### Network Diagram for Port Diagnostic

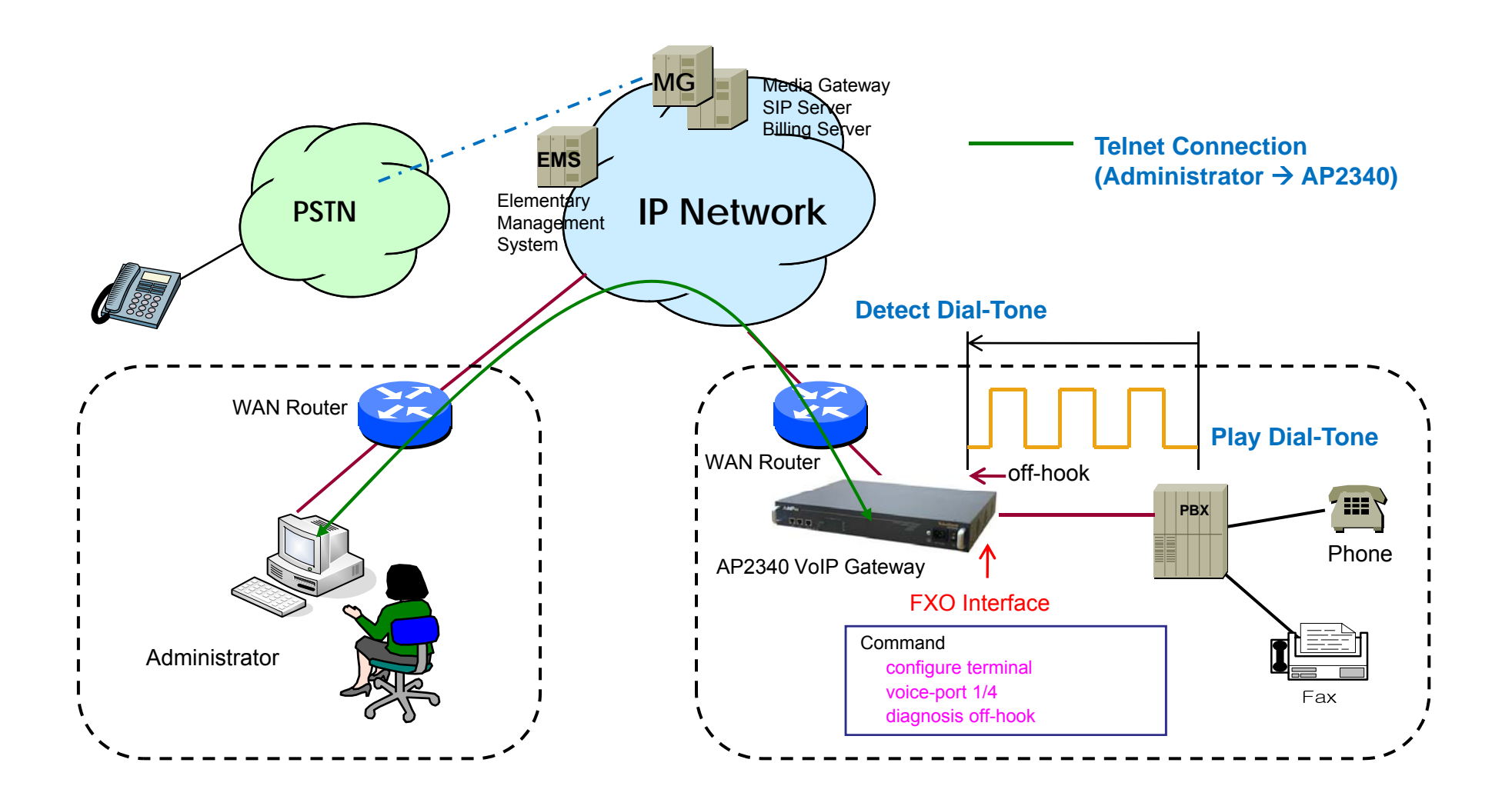

## FXS Hardware Block Diagram

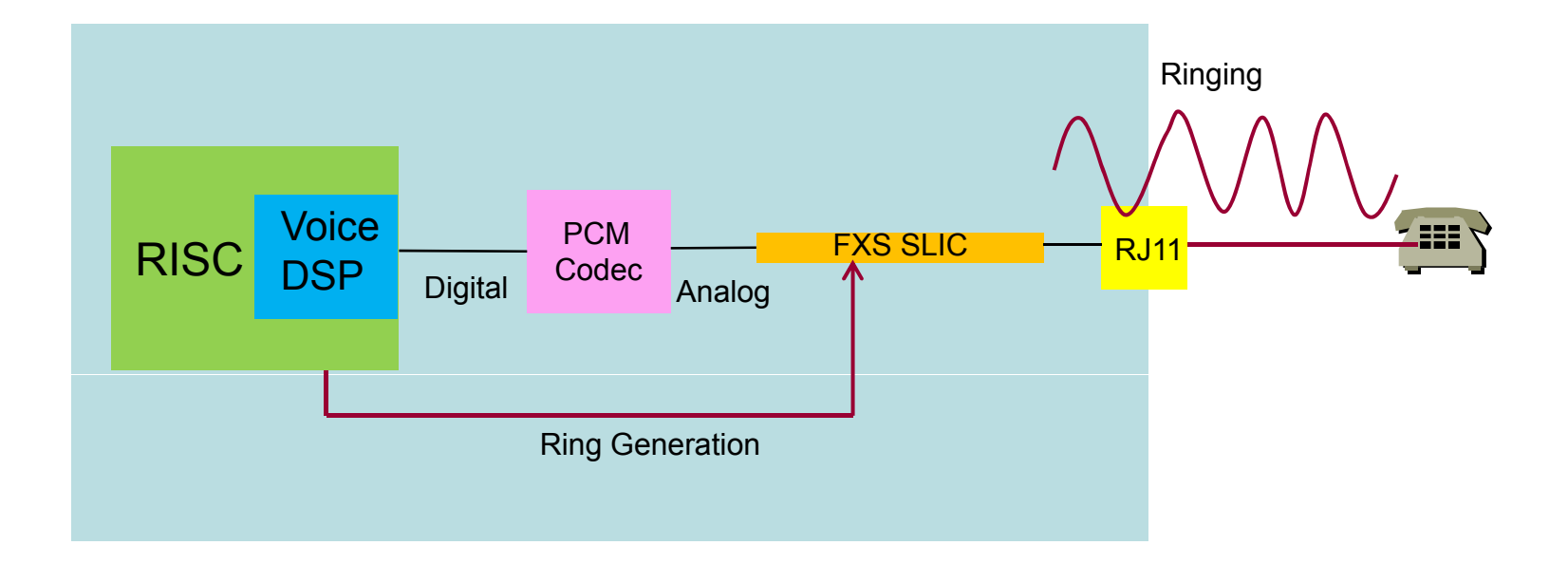

AddPac

#### FXO Hardware Block Diagram

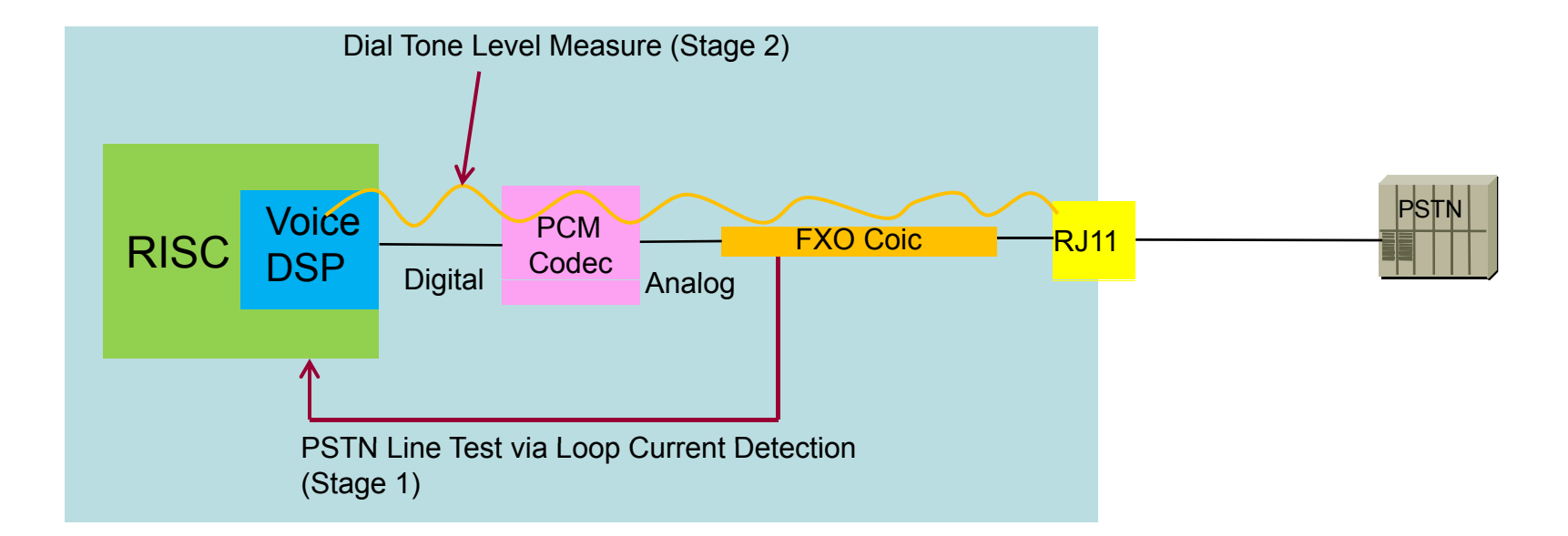

Stage 1 : PSTN Line Test by Loop Current Detection

Stage 2 : Internal FXO Hardware Test by Dial Tone Power Level Detection

#### Command Line Interface

• Diagnosis ring-on/off for FXS Interface Test

FXS Port Ring Generation Check Debug message Check Port Information

FXS Port Ring Termination

Diagnosis off/on-hook for FXO Interface Test

FXO Port off-hook Check PSTN Line : Loop Current Measure Instead of Voltage Level Detection Tone Level : Power Level Measure by using Voice DSP

FXO Port Call Termination

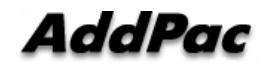

#### FXS Port Diagnostic Example by CLI

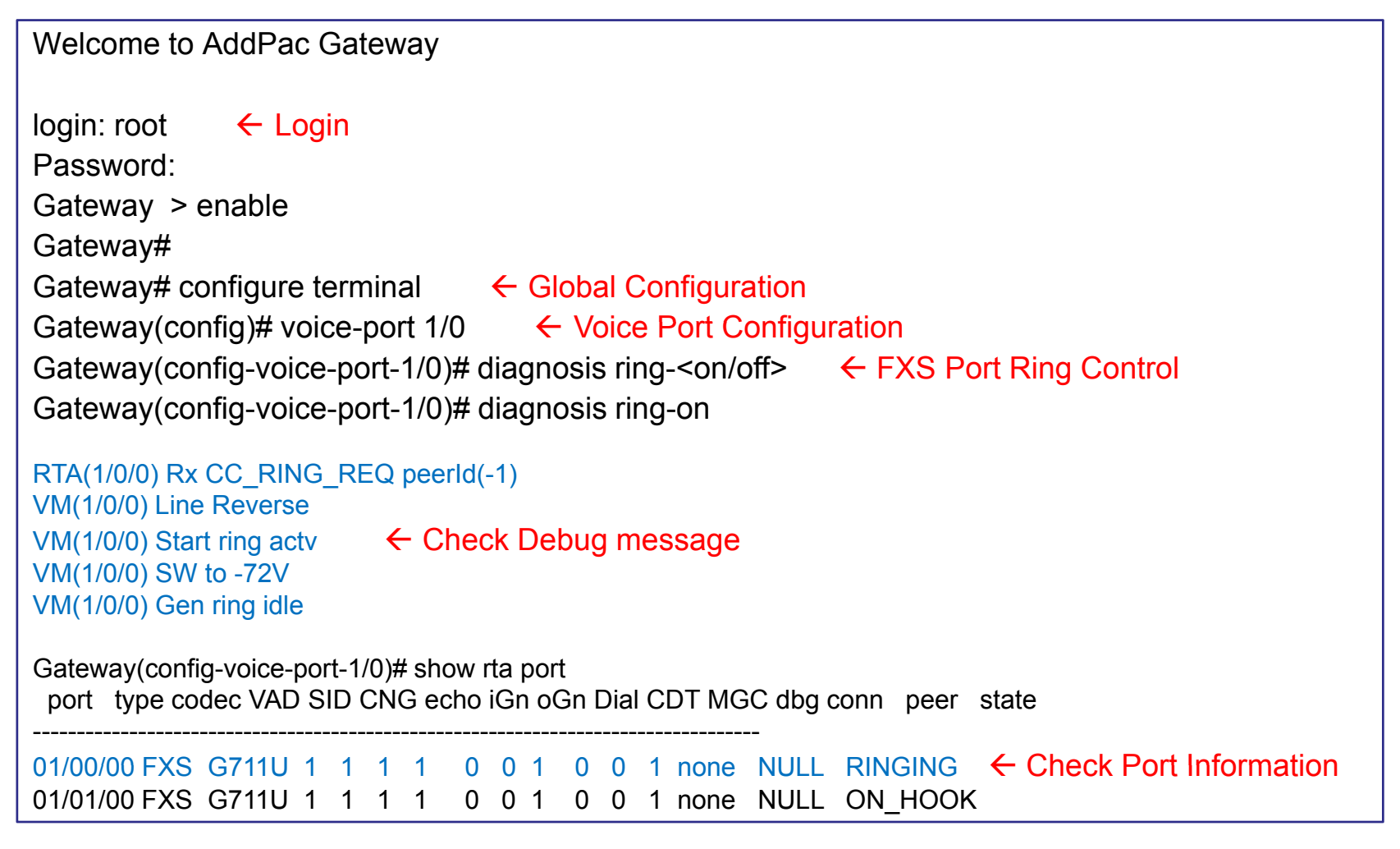

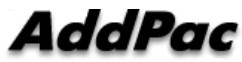

#### FXO Port Diagnostic Example by CLI

| Welcome to AddPac Gateway                                                                                   |  |  |
|----------------------------------------------------------------------------------------------------|--|--|
| login: root 🗧 🗲 Login                                                                                       |  |  |
| Password:                                                                                                   |  |  |
| Gateway > enable                                                                                            |  |  |
| Gateway#                                                                                                    |  |  |
| Gateway# configure terminal                                                                                 |  |  |
| Gateway(config)# voice-port 1/4                                                                             |  |  |
| Gateway(config-voice-port-1/4)# diagnosis <off on="">-hook</off>                                            |  |  |
| Gateway(config-voice-port-1/4)# diagnosis off-hook                                                          |  |  |
|                                                                                                    |  |  |
| VM(1/4/0) FXO OffHook                                                                                       |  |  |
| VM(1/4/0) Skip Tx CONNECT_CNF by mpLineTestMode                                                             |  |  |
| VM(1/4/0) FXO LoopCurrent detected                                                                          |  |  |
| 22 22 22 22 22 22 22 22 22 22 22 22 22                                                                      |  |  |
| 22 22 22 22 22 22 22 23 22 22 22 22 22 2                                                                    |  |  |
| $V_{M(1/4/0)} EX_{O}$ no LoopCurrent $\leftarrow PSTN Line not Connect$                                     |  |  |
| $(14/0)$ FXO to Ecopeditent $\leftarrow$ F3 th Elle not connect<br>63 63 63 63 63 63 63 63 63 63 63 63 63 6 |  |  |
| 63 63 63 63 63 63 63 63 63 63 63 63 63 6                                                                    |  |  |
|                                                                                                    |  |  |
| Gateway(config-voice-port-1/4)# diagnosis on-hook                                                           |  |  |

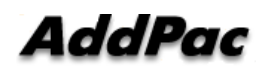

#### FXO Service Feature List

| FXO Service<br>Features | Polarity inverse detection function                                  |
|-------------------------|----------------------------------------------------------------------|
|                         | Caller-ID detection function                                         |
|                         | PSTN backup or busy-out function with hook off in case of power down |
|                         | Clear down tone registration and detect function                     |
|                         | Hook flash timing setting function                                   |
|                         | Ring detect timeout setting function                                 |
|                         | Ring number setting function                                         |
|                         | Voice-confirmed connect function                                     |

#### **Polarity Inverse Detection Function**

- Polarity inverse detection function
  - The FXO port detects the polarity inverse signal coming from Legacy PBX
  - When there is an incoming VoIP call via the FXO port to Legacy PBX, the gateway sends call connect message to Softswitch after detecting the polarity inverse signal on the FXO port.
  - Using Polarity Inverse Signal, a accurate billing service is available.

#### When polarity inverse function is enabled

- In case of A flow, Billing is start when the director hooks off.
- In case of B flow, Billing is not start because manager port is busy or no answer

#### **Polarity Inverse Detection Function**

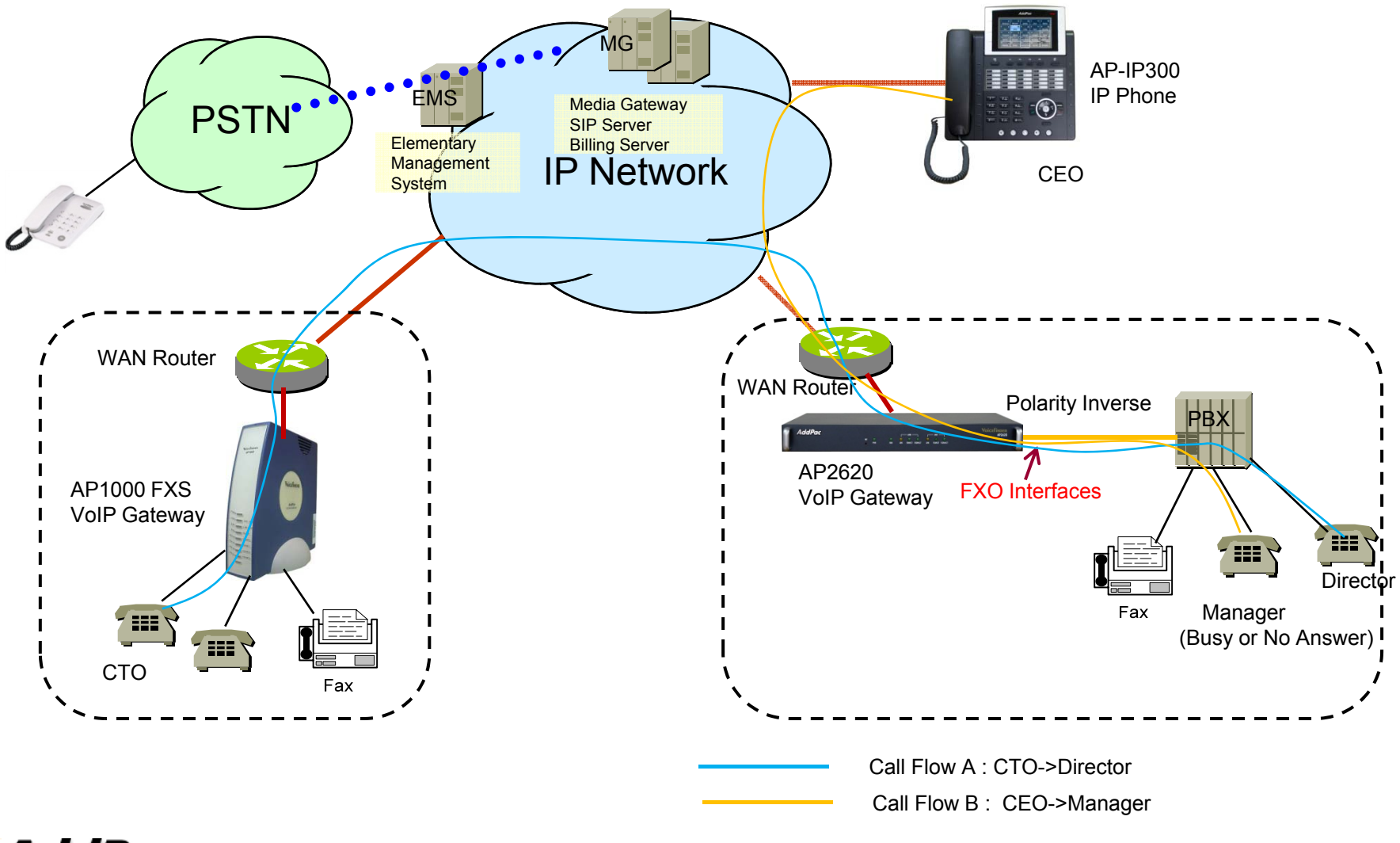

AddPac

www.addpac.com

#### **Caller ID Detect Function**

- Caller-ID detection function
  - The FXO port is connected to PSTN or PBX, and is able to detect Caller-ID.
  - When a VoIP call is originated from the FXO port, the FXO port detects the caller-ID and uses the number as the VoIP calling party number.

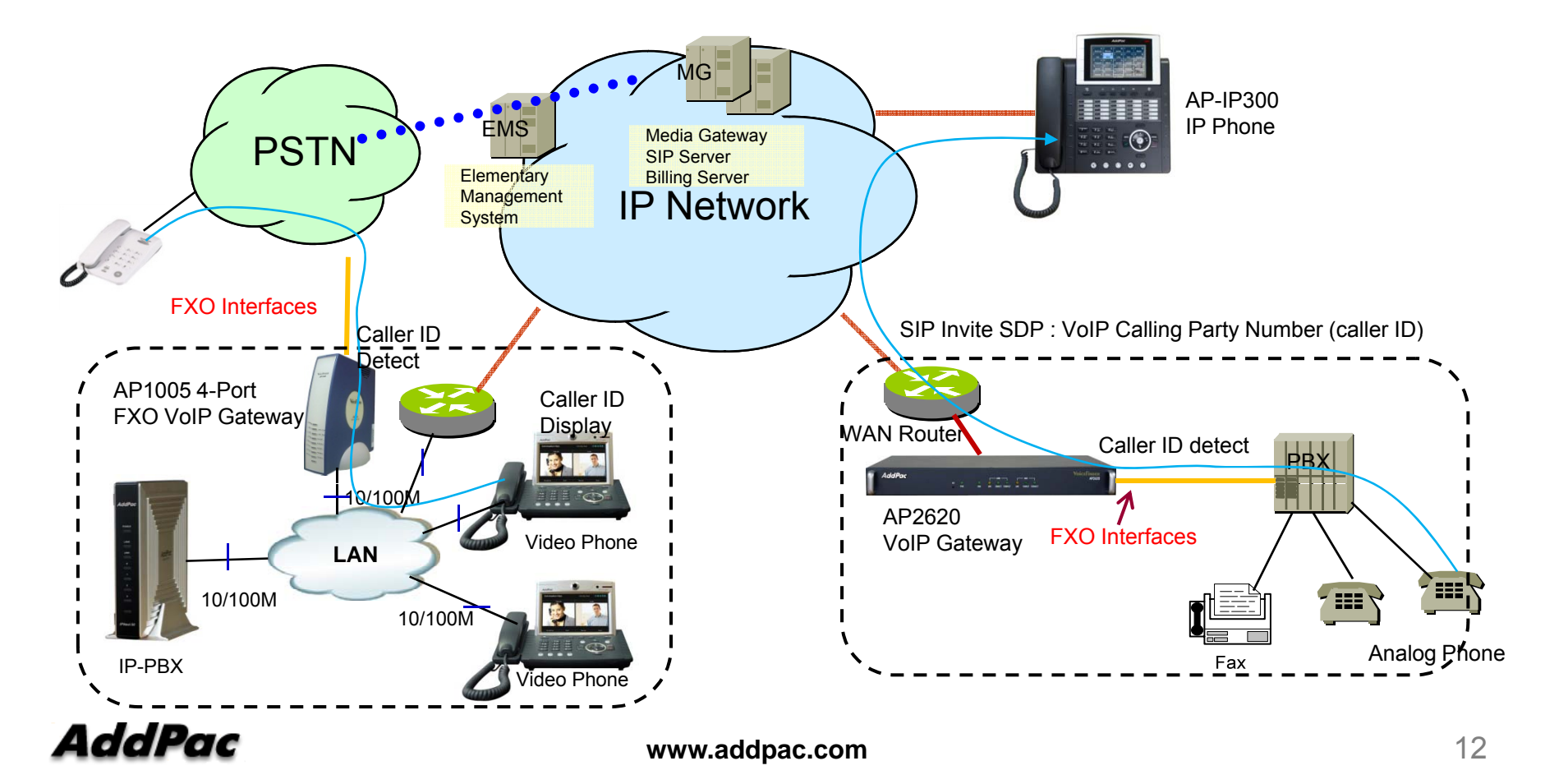

#### **PSTN** backup or busy-out function

- PSTN backup or busy-out function
  - VoIP call can not be made when the gateway is in busy out state. User can be communicated continually using PTSN backup function.
  - Busy Out State : LAN interface is down, Softswitch is down, etc

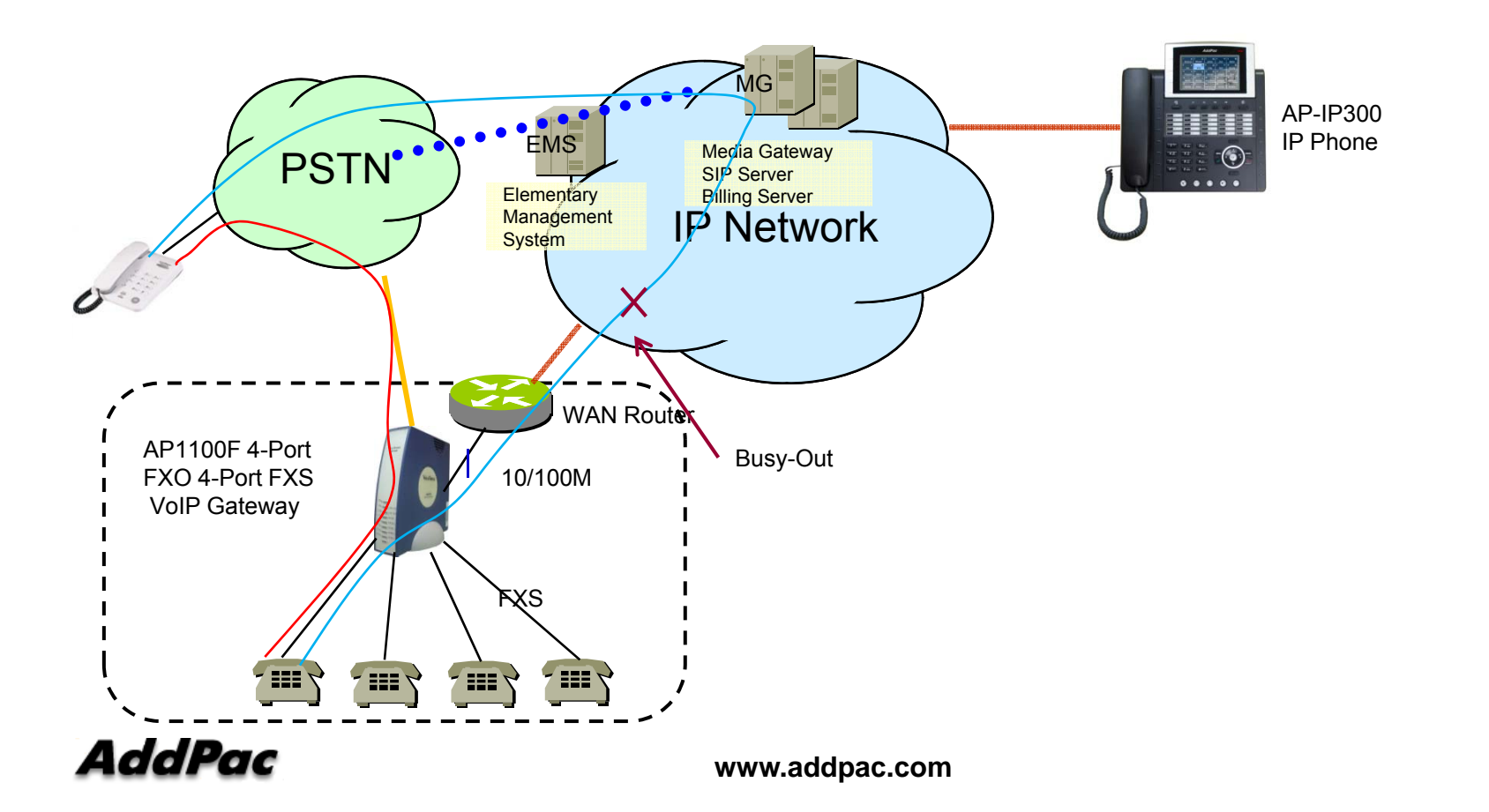

### **FXO Service Description**

| Features                                               | Description                                                                                                    |
|--------------------------------------------------------|----------------------------------------------------------------------------------------------------|
| Voice-confirmed connect function                       | When FXO port is connected to PBX extension and the subscriber does take the call, connect message is not sent to sender side and billing is not included.                                                                                                    |
| Ring number setting function                           | Use this command to set the maximum number of rings to be detected before<br>answering a call over an FXO voice port. In that case, the FXO interface would answer if<br>the equipment online did not answer the incoming call in the configured number of rings.                                                                            |
| Clear down tone<br>registration and<br>detect function | Clear-down-tone detects call termination of FXO port connected to and generated from PSTN or PBX. The value of clear-down-tone (busy tone, fast busy tone) is different for each PSTN and PBX. So use voice class clear-down-tone for registration process in global configuration mode.                                                     |
| Hook flash timing setting function                     | Different from call-transfer, you need to press hook-flash button twice for conference call. Basically, it takes 500 ms (0.5 sec) to recognize hook-flash button from the AddPac gateway. If you think 500ms (0.5 sec) is too short, you can change hook-flash detect timeout value when hook-flash duration time of PBX is more than 500ms. |

# Thank you!

#### AddPac Technology Co., Ltd. Sales and Marketing

Phone +82.2.568.3848 (KOREA) FAX +82.2.568.3847 (KOREA) E-mail sales@addpac.com

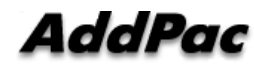